## How to Connect Lab Computers via SSH

Install an SSH client to your computer. For Windows install Putty or some other ssh client you prefer. All Linux distributions and Mac OS include an SSH client by default.

SSH servers of the department:

- 1. external.ceng.metu.edu.tr (port: 8085)
- 2. login.ceng.metu.edu.tr (port: 8085)

## Linux

Follow these steps:

- 1. Open terminal.
- 2. Type "sshe1234567@external.ceng.metu.edu.tr p8085" then enter your password as shown in figure 1.
- 3. After connecting successfully, type "sshinek[1 100]" then enter your password as shown in figure 1.
- 4. After connecting successfully, you can start using lab computers.

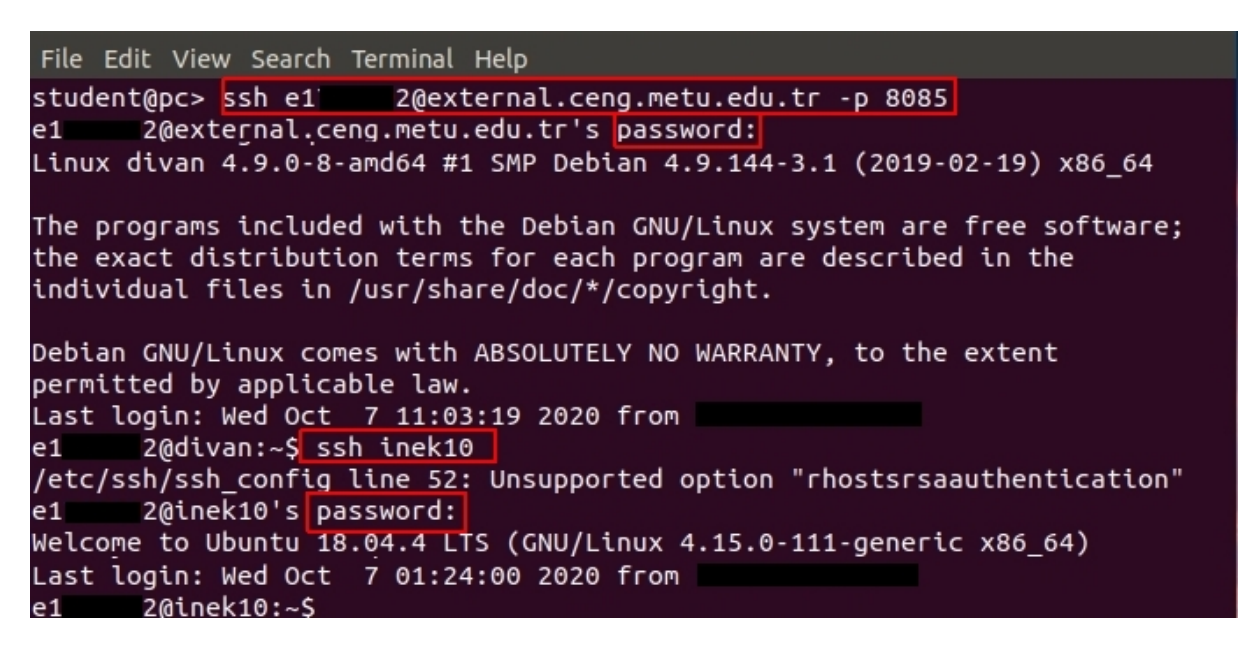

Figure 1:

To run graphics applications via SSH, follow these steps:

- 1. Open terminal.
- 2. Type "ssh Xe1234567@login.ceng.metu.edu.tr p8085" then enter your password as shown in figure 1.
- 3. After connecting successfully, type "ssh-Xinek[1-100]" then enter your password.
- 4. After connecting successfully, type the name of the program you want to run. You will see the application gui on your computer as shown in the figure 3.

-Y option can be used instead of -X as well.

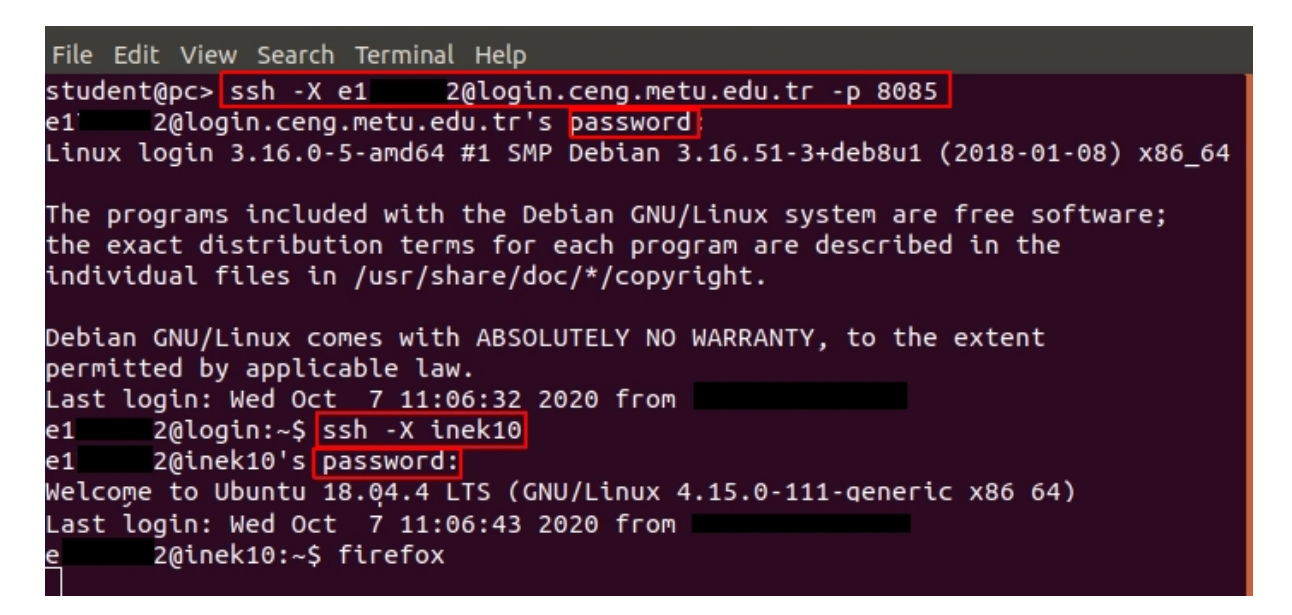

Figure 2:

| 🍅 Mozilla Firefox                             |                                                                                                    | – 🗆 X     |
|-----------------------------------------------|----------------------------------------------------------------------------------------------------|-----------|
| 📦 New Tab                                     | × +                                                                                                    |           |
| $\leftrightarrow$ $\rightarrow$ C $rac{1}{2}$ | Q Search with Yandex or enter address Q Search                                                                                       | II\ 🗊 📽 ≡ |
|                                               | Y Search the Web →  Top Sites >  Y Highlights ×                                                                                      | *         |
|                                               | Start browsing, and we'll show some of the great articles,<br>videos, and other pages you've recently visited or<br>bookmarked here. |           |

Figure 3:

## Mac

Follow steps in linux section. To run graphic applications follow these steps:

- 1. Install XQuartz from here.
- 2. Run XQuartz.
- 3. Open Terminal.
- 4. Follow the steps in linux section.

## Windows

- 1. Run Putty.
- 2. Fill the necessary fields as shown in the figure 4 and press Open.
- 3. Login with your student id.
- 4. After connecting successfully, type "ssh inek[1-100]", and your password as shown in the figure 5.

To run graphic applications:

- 1. Install Xming X server for windows from here.
- 2. Run Xming.
- 3. Run Putty.
- 4. Enable X11 forwarding as shown in figure 6 from Connection > SSH > X11
- 5. Fill the necessary fields, shown in figure 4 and press Open.
- 6. Login with your student id.
- 7. After connecting successfully, type "ssh -X inek [1-100]", and your password as shown in figure 5.

🕵 PuTTY Configuration

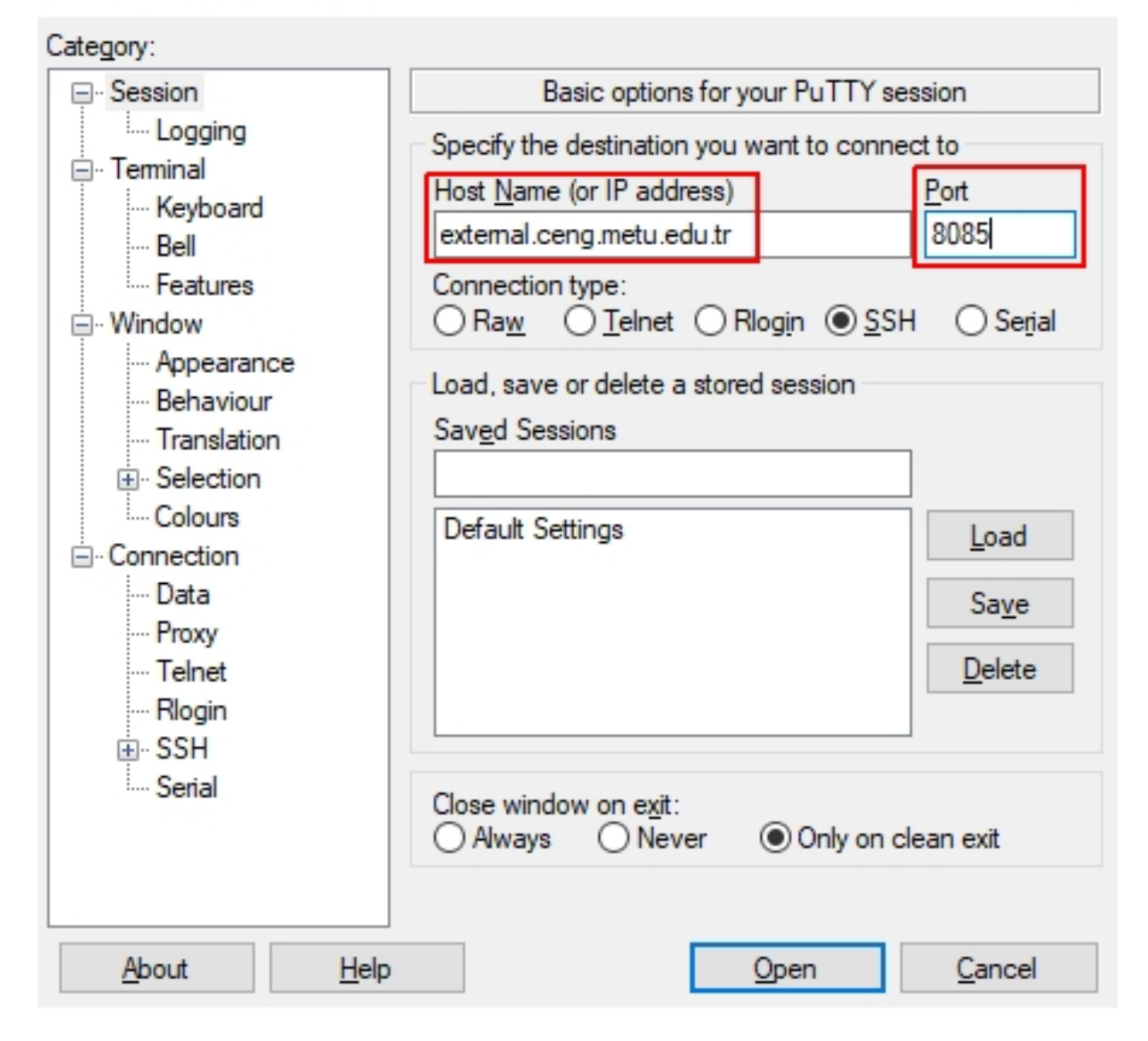

?

×

Figure 4:

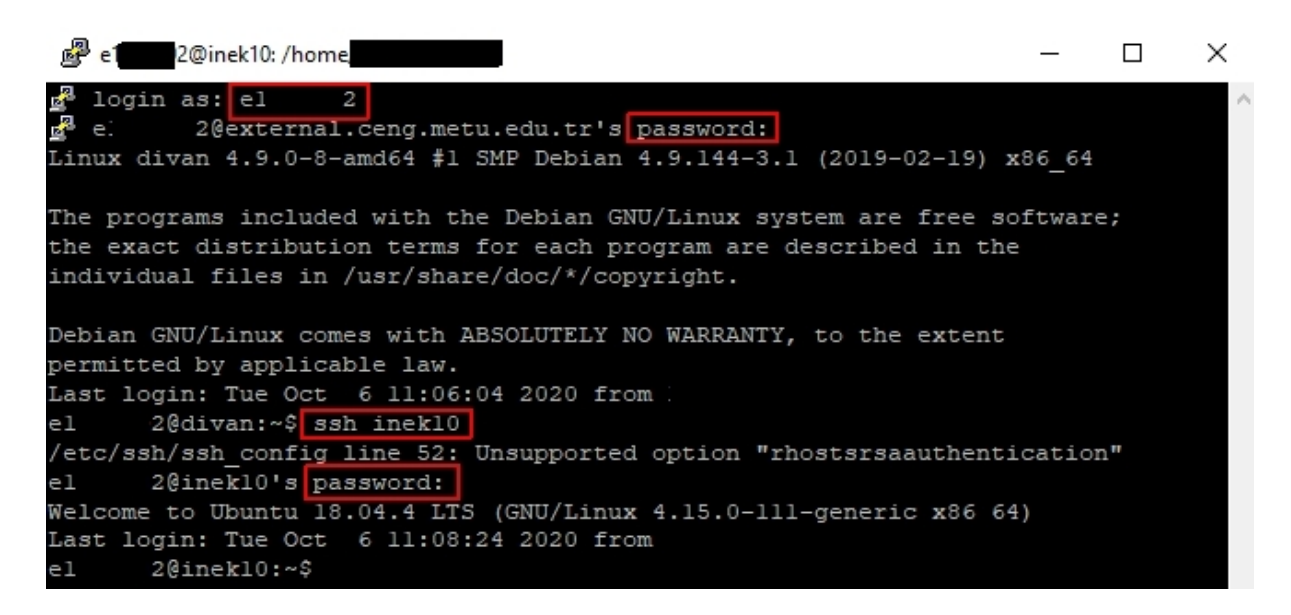

Figure 5:

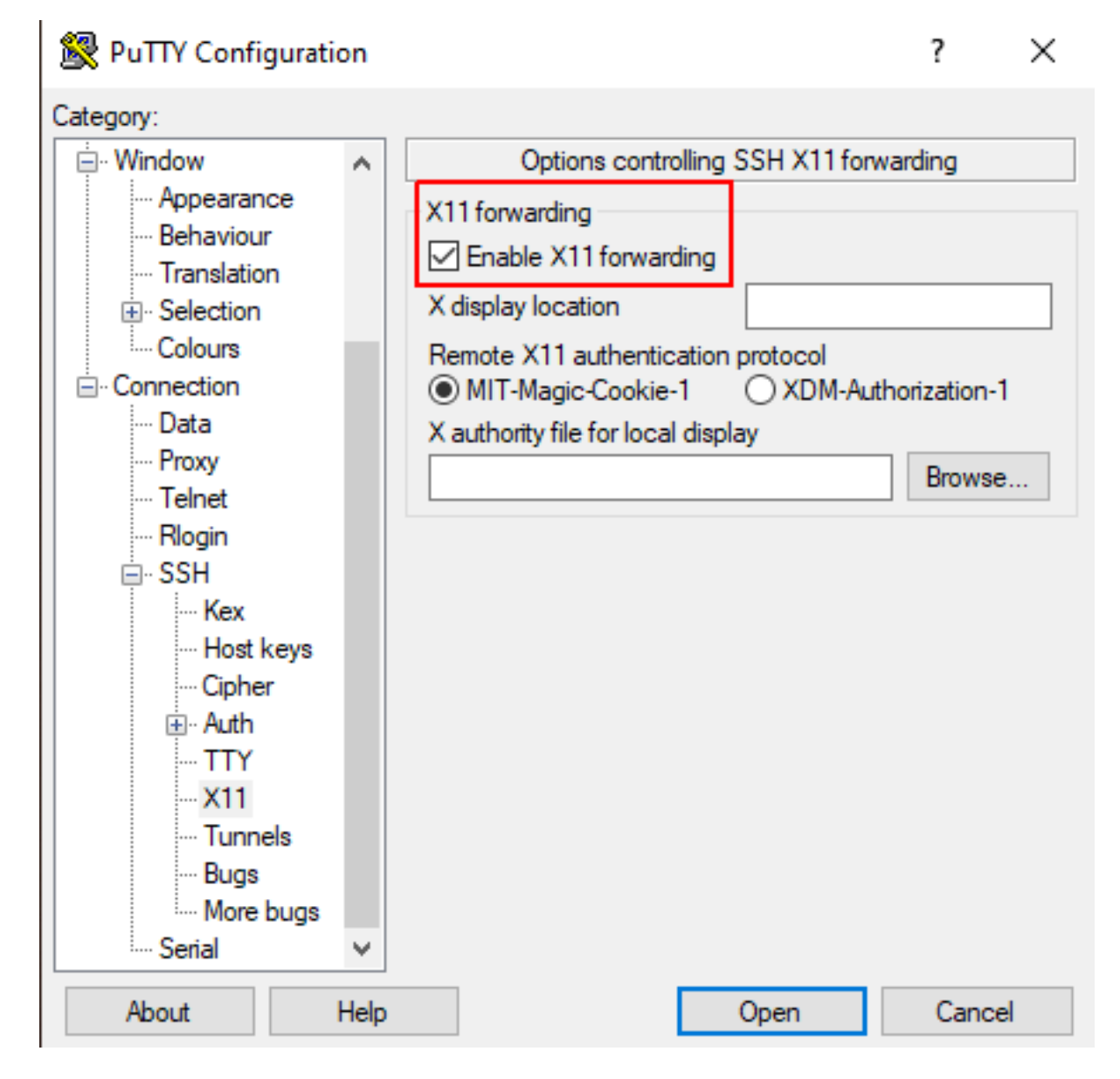

Figure 6: